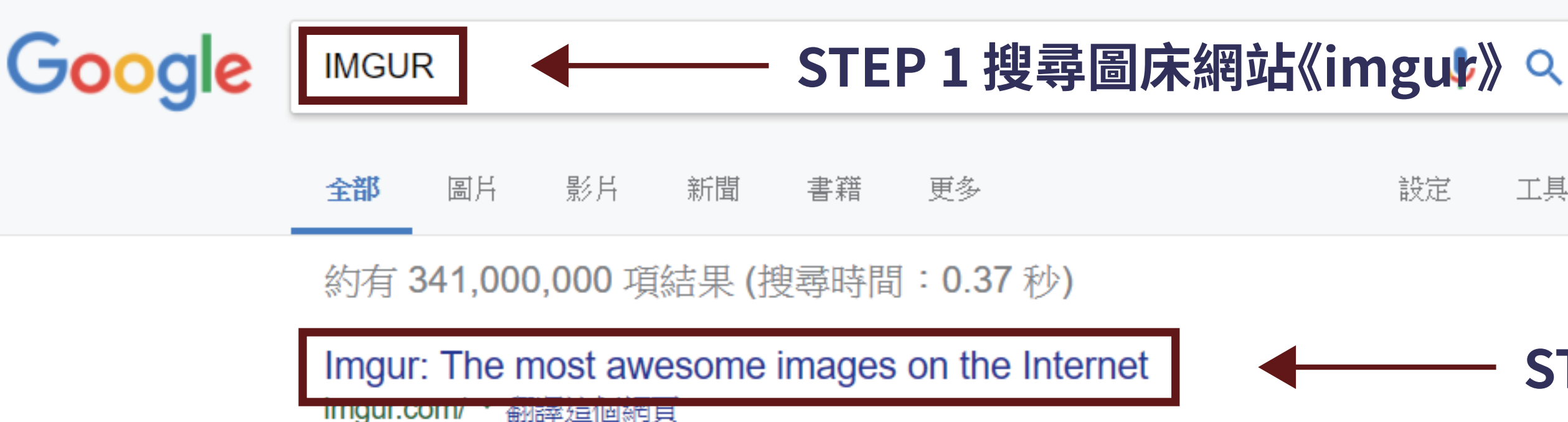

Imgur is the best place to share and enjoy the most awesome images the Internet. Every day, millions of people use Imgur to be entertained inspired by ...

搜尋 imgur.com

**Upload Images** Imgur is the best place to share and enjoy the most awesome ...

Newest First newest first. current: newest first. popularity · newest first ...

User Submitted User Submitted is Imgur's diamond mine, where brand new posts ...

Sign In back to Imgur. Sign In with. or with Imgur. forgot? Sign In. need an ...

Funny Explore and share the latest funny pictures, gifs, memes, images ...

Highest scoring All time - This week - This month - This year - Today -

...

imgur 免費圖片空間註冊、使用教學 - 免費資源網路社群 https://free.com.tw > 免費空間 > 圖片空間 ▼

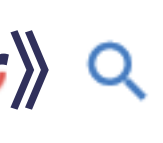

工具

| - STEP    | 2 點選進入網站                                               |          |       |  |  |  |
|-----------|--------------------------------------------------------|----------|-------|--|--|--|
| on<br>and | <b>Imgur</b><br>網站                                     | <        | imgur |  |  |  |
| Q         |                                                        |          |       |  |  |  |
|           | lmgur是一個網絡相冊網站,2009年創立,主要提供免費的相戶<br>務,現今每日用戶達數百萬。 維基百科 |          |       |  |  |  |
|           | 總部:美國加利福尼亞州舊金                                          | È<br>LTI |       |  |  |  |
|           | 創辦人: Alan Schaaf                                       |          |       |  |  |  |
|           | 創立於: 2009 年                                            |          |       |  |  |  |
|           | 免責聲明                                                   |          | 意見回饋  |  |  |  |

imgur ~

🕋 New post 🗸

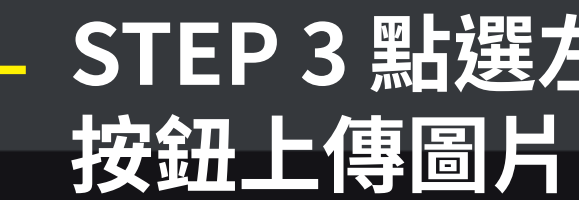

### The Most Viral, images on the Internet, sorted by popularity,

Today's most popular posts.

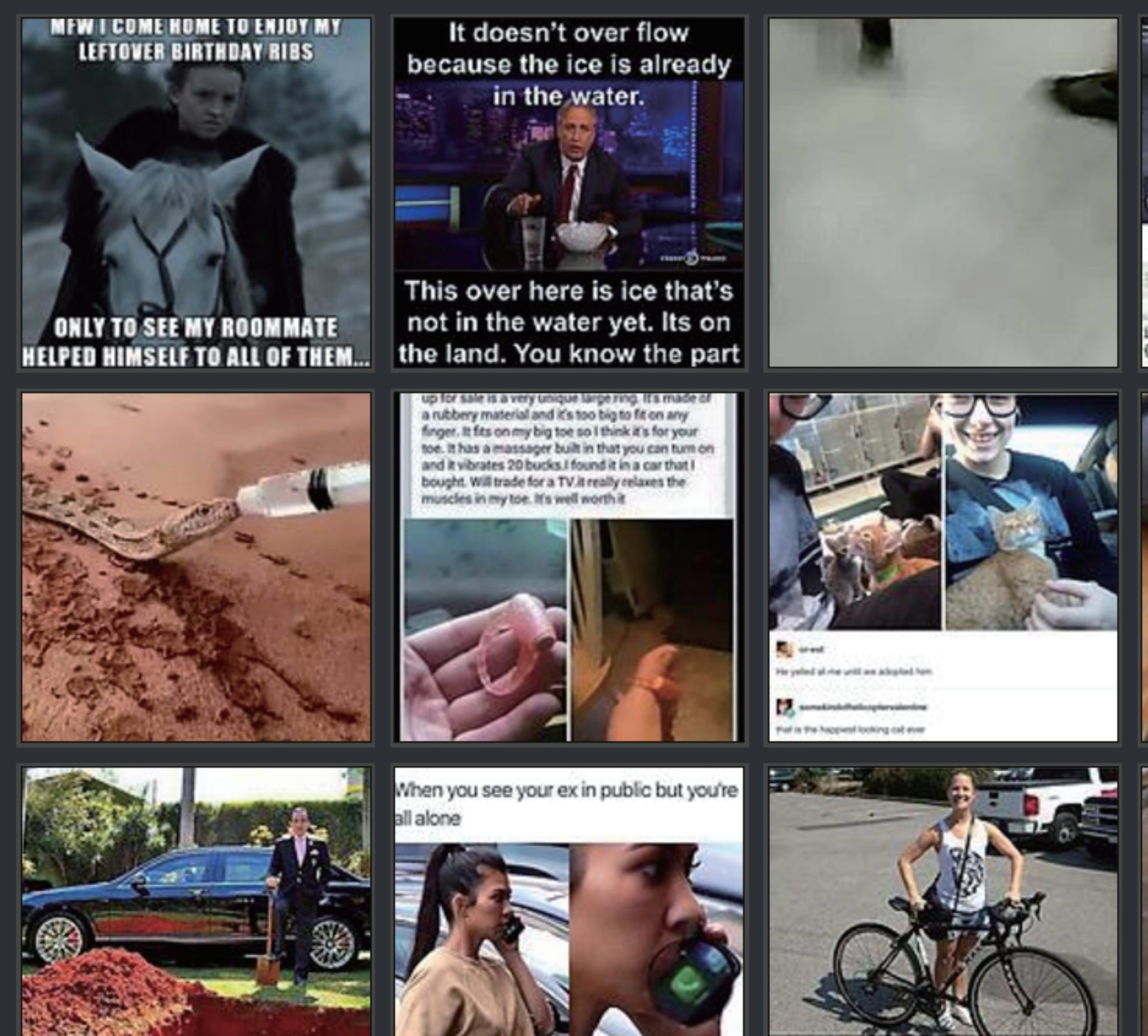

## STEP 3 點選左上方「New post」

8151

### Q sign in sign up

(\)

 $\mathbf{x}$ 

equipped for night combat. >Copilot refuses to fly with him in apparent suicide mission. >Single-handedly holds off rebel army throughout the night. >Helicopter breaks down They used coding and algorithms so >Rebels finally take Freetown the drones didn't crash into each other TECH after losing 2,500 men to one helicopter. >Ellis gets his HIND repaired and narrowly escapes File: 1494481081439.jpg (168 KB, 1280x836) f(goingToCrashIntoEachOther) dont(); } >SL can't EVERYONE RSVP D NOT COMING" TO MY SON'S 10TH **BIRTHDAY PARTY** TOLD HIM THIS MORNING THAT THERE WAS A FIBE AT THE LASER TAG PLACE AND WE WOULD HAVE TO RESCHEDULE JUST GRADUATED FROM COLLEGE WITH A DEGREE IN GEOLOGY

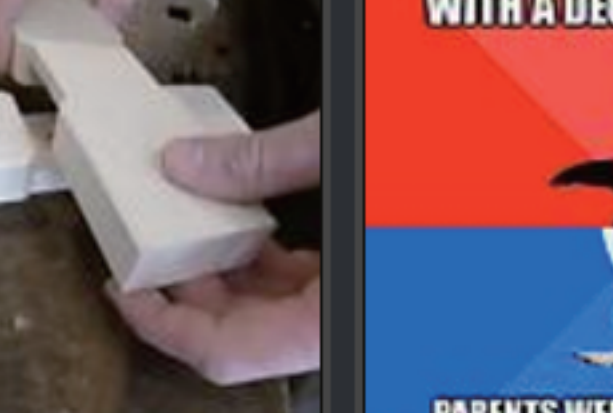

Ð

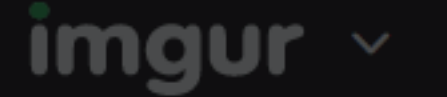

# The Most Viral, images on the Internet, sorted by popularity Х 081439 jpg (168 KB, 1280x836) **STEP 4** or drag images here. Browse 從電腦瀏覽上傳圖片 IRTHDAY, PARTY Paste Image or URL THIS MORNING THAT THERE Video to Gif Browse my Imgur Uploads **RE AT THE LASER TAG PLACE** Meme Gen OUID HAVE TO RESCHEDULE ADUATED FROM COLLEGE WITH A DEGREE IN GEOLOGY By creating a post, you agree to Imgur's Terms of Service and Privacy Policy PARENTS WERE INCONVENIENCED

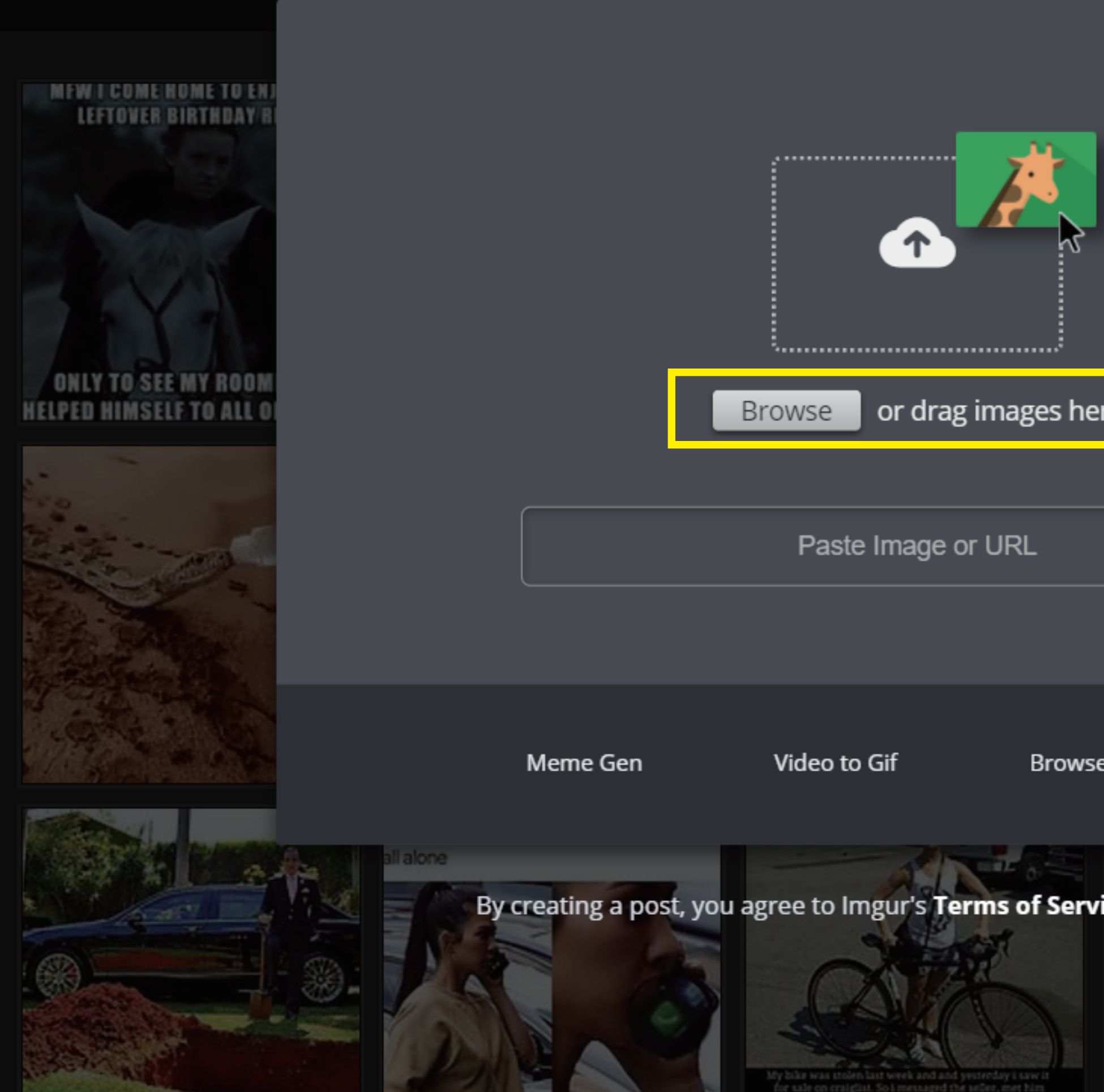

Q sign in sign up

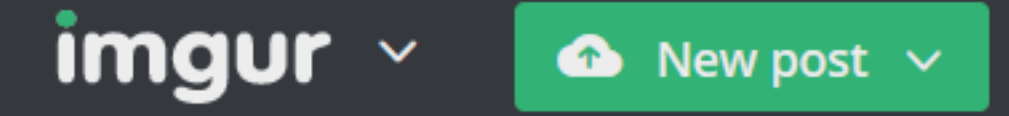

### Give your post a title...

|                                                           | 書名 | 作者                                                                |            |            | 出別  |  |  |
|-----------------------------------------------------------|----|-------------------------------------------------------------------|------------|------------|-----|--|--|
| 職場生死鬥                                                     |    | 大衛.達列山卓(David F. D'Alessandro), 蜜雪兒.歐文<br>斯(Michele Owens)原著;劉復苓譯 |            | 200        |     |  |  |
| Cosmetic applications of laser and light-based<br>systems |    |                                                                   | Gurpreet S | Ahluwalia. | 200 |  |  |
| Add a description #tags and @mention                      |    |                                                                   |            |            |     |  |  |

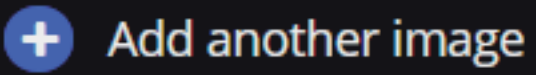

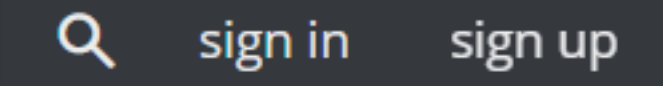

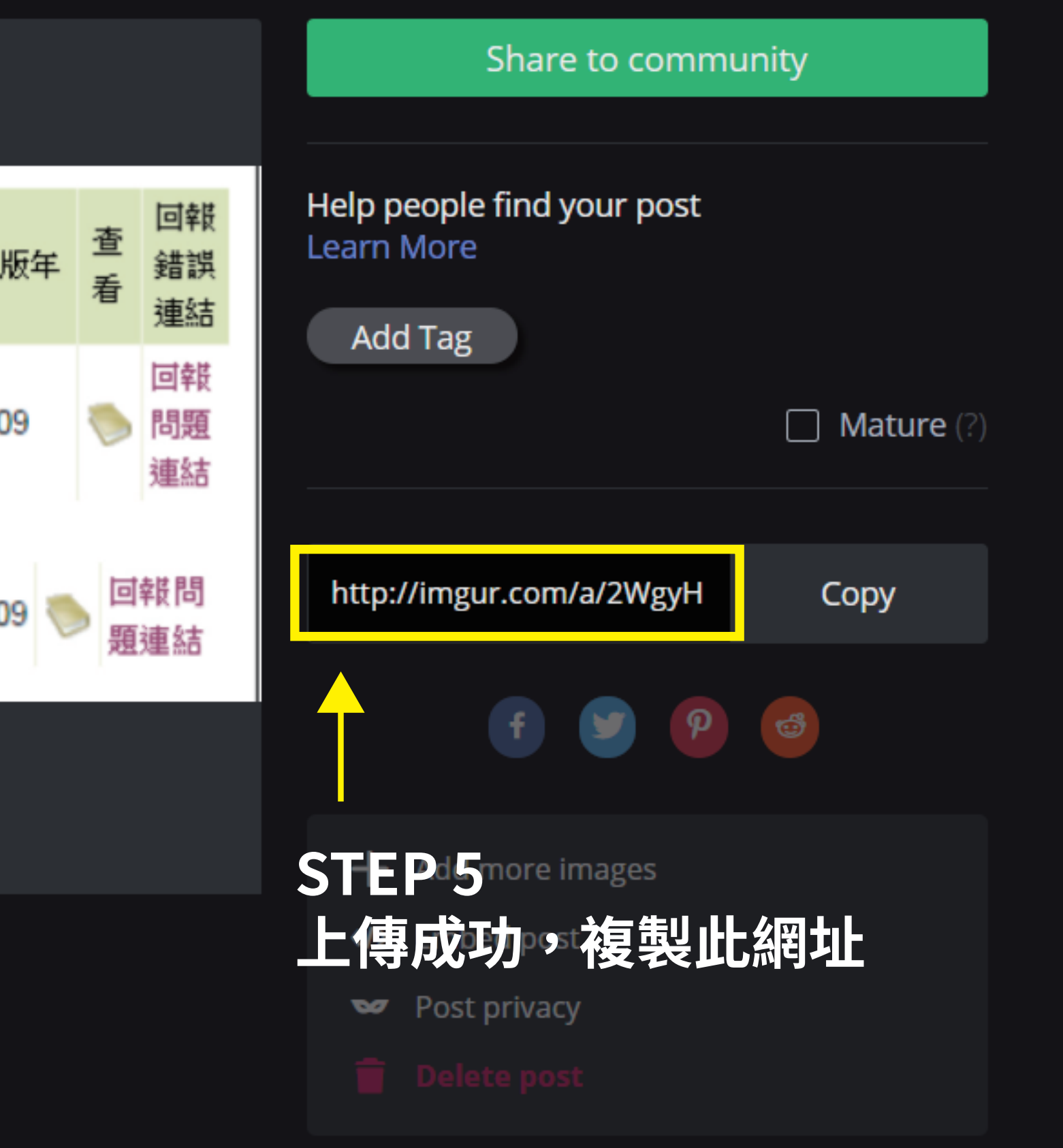

3-2、(報告中)引用電子書的書目資料\* 須含:引用電子書之作者、書名、出版社、出版年、引用頁數、網址等書目資料。例: 「D'Alessandro,《職場生死鬥》,美商麥格羅希爾國際股份有限公司台灣分公司, 2008, 第56、 77、93頁。http://lb20.mcgrawhill.libraryandbook.net/FE/search\_viewOpen.action? bookId=YsdsdebY187123d8Y

您的回答

3-3、擷圖引用電子書的「電子書整合查詢」 (<u>http://bookchoice.lib.ntnu.edu.tw/search.jsp</u>) 系統查詢結果 畫面 \*

(請將擷圖上傳http://imgur.com/,,或自行上傳雲端後,提供該圖網址)

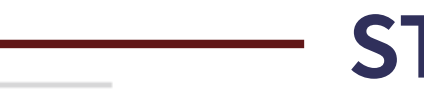

個人基本資料

(僅供得獎通知之用,不作其他使用。不同意者請勿填答。填答者視同已閱讀並同意【個人) 資料提供同意書】)

- 4、個人報名或團隊報名?\*
- 個人報名
- 團隊報名

## http://imgur.com/a/2WgyH **STEP 6 將網址貼上表單**